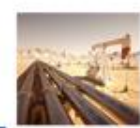

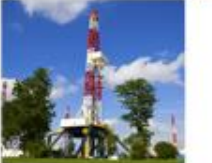

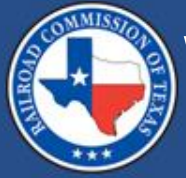

## Waste Hauler Permit Applications in LoneSTAR

### Misti Kinnison & Christine Peters July 2025

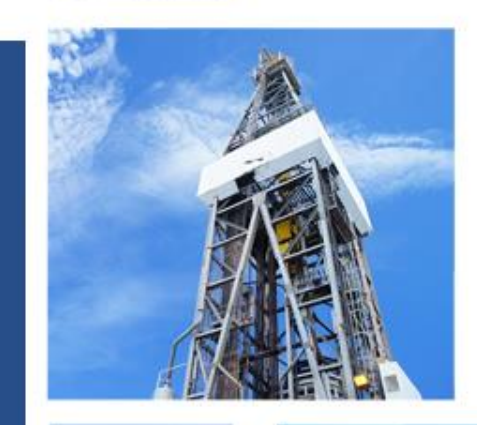

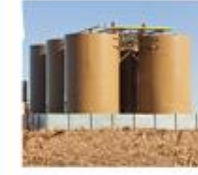

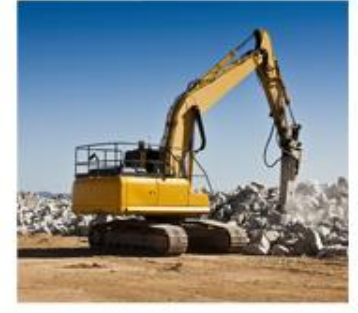

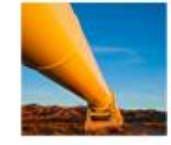

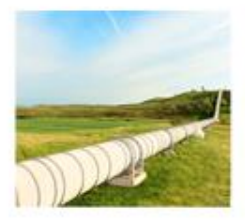

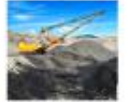

### Welcome

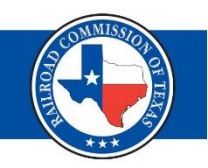

**Presentation Topics:** 

- RRC Access Management Process (RAMP)
- Accessing LoneSTAR & assigning security roles
- Facility Electronic Information System (FEIS)
- Overview of the Waste Hauler Facility Detail Summary page
- How to submit a Waste Hauler Permit
   Application in LoneSTAR

### **RRC Access Management Process**

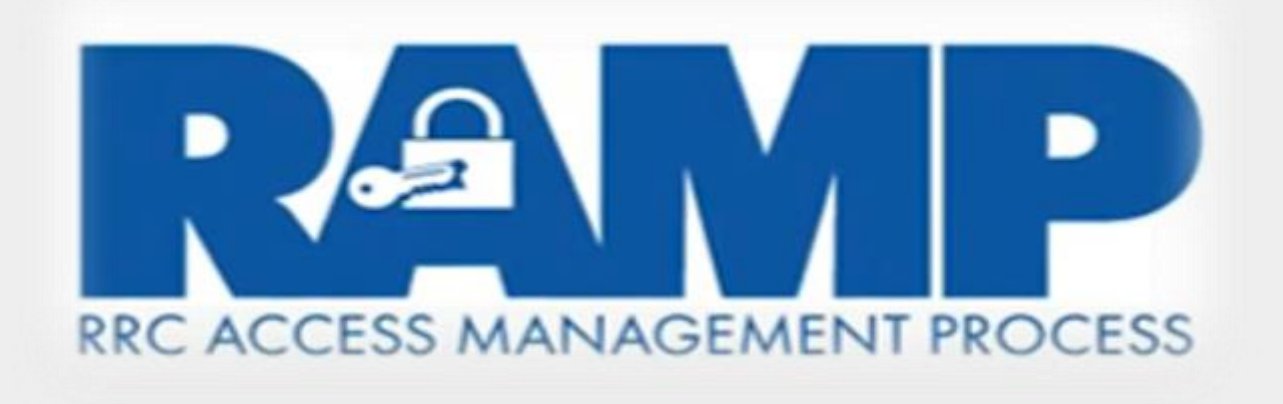

## The Railroad Commission (RRC) of Texas has implemented the RRC Access Management Process (RAMP) for authenticated users to have a single sign-on.

### **Authenticated User**

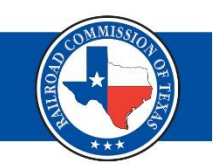

- Create a RAMP account
  - <u>https://www.rrc.texas.gov/apps/rrc-ramp/</u>
  - Complete the Security Administrator Form External (SAFE)
- Each organization must designate a Delegated Administrator
- For assistance with your RAMP account, contact: <u>Help.Desk@rrc.texas.gov</u>

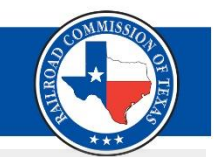

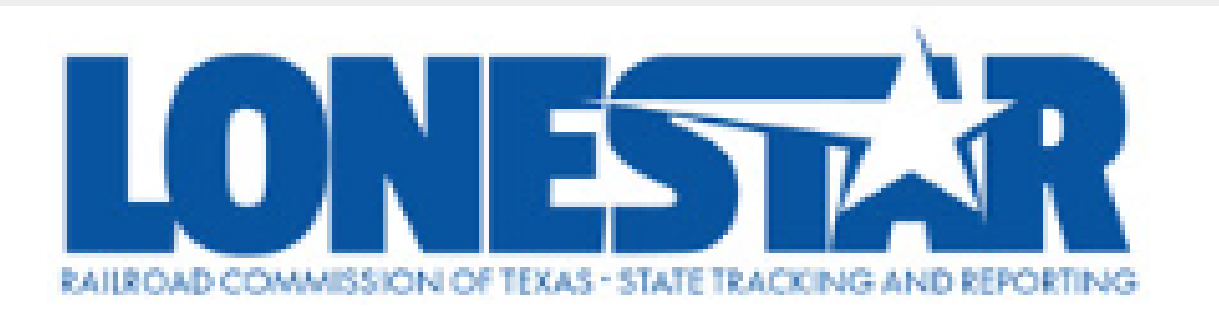

RRC's State Tracking & Reporting System (LoneSTAR) is the largest information technology project in agency history.

Waste Hauler's external functions were made available in April 2025.

If you have questions regarding RRC LoneSTAR, contact the RRC via email at Publicassist@rrc.texas.gov

### LoneSTAR Login (1 of 4)

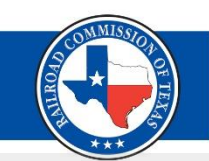

# Select the RRC Applications flag on the Railroad Commission (RRC) home page.

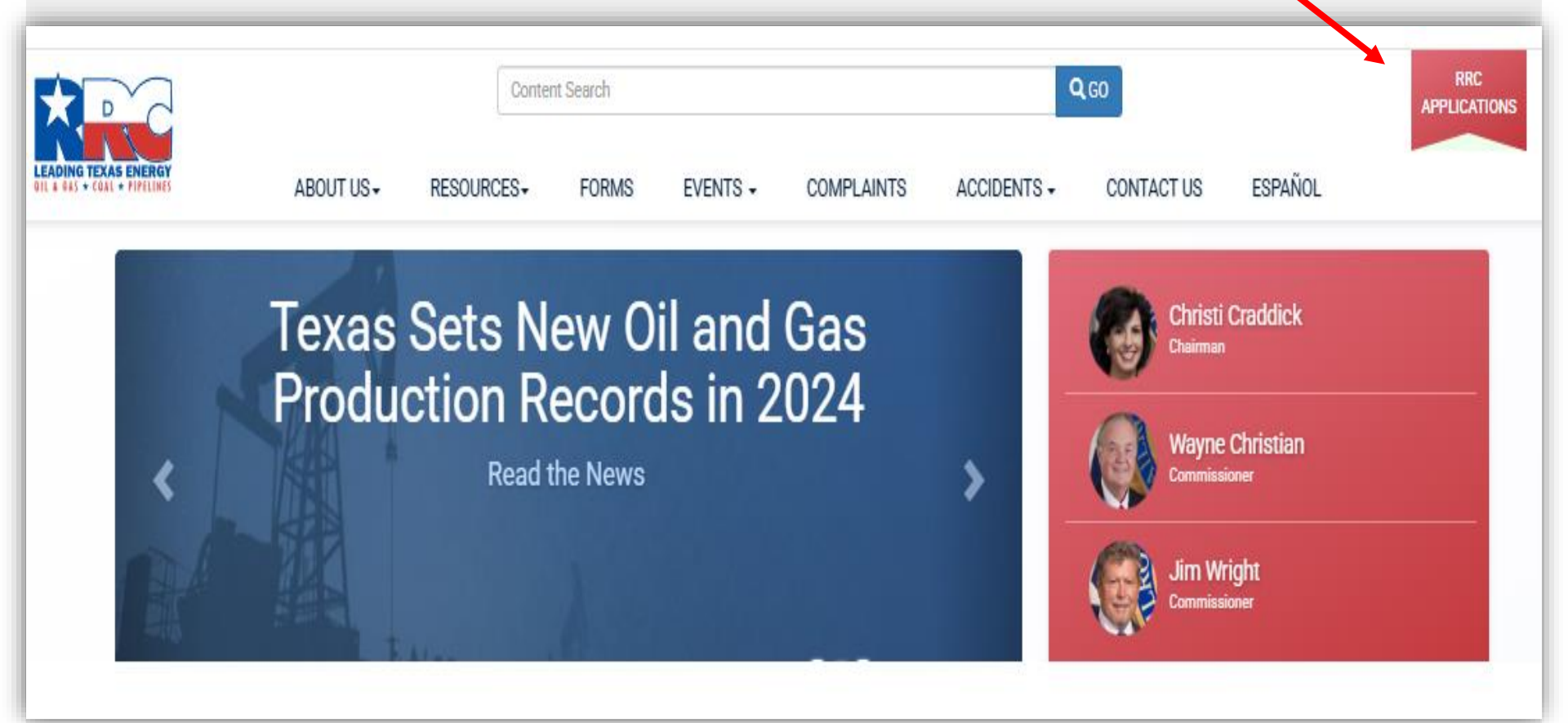

### LoneSTAR Login (2 of 4)

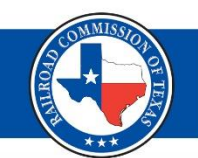

### **RRC** Applications

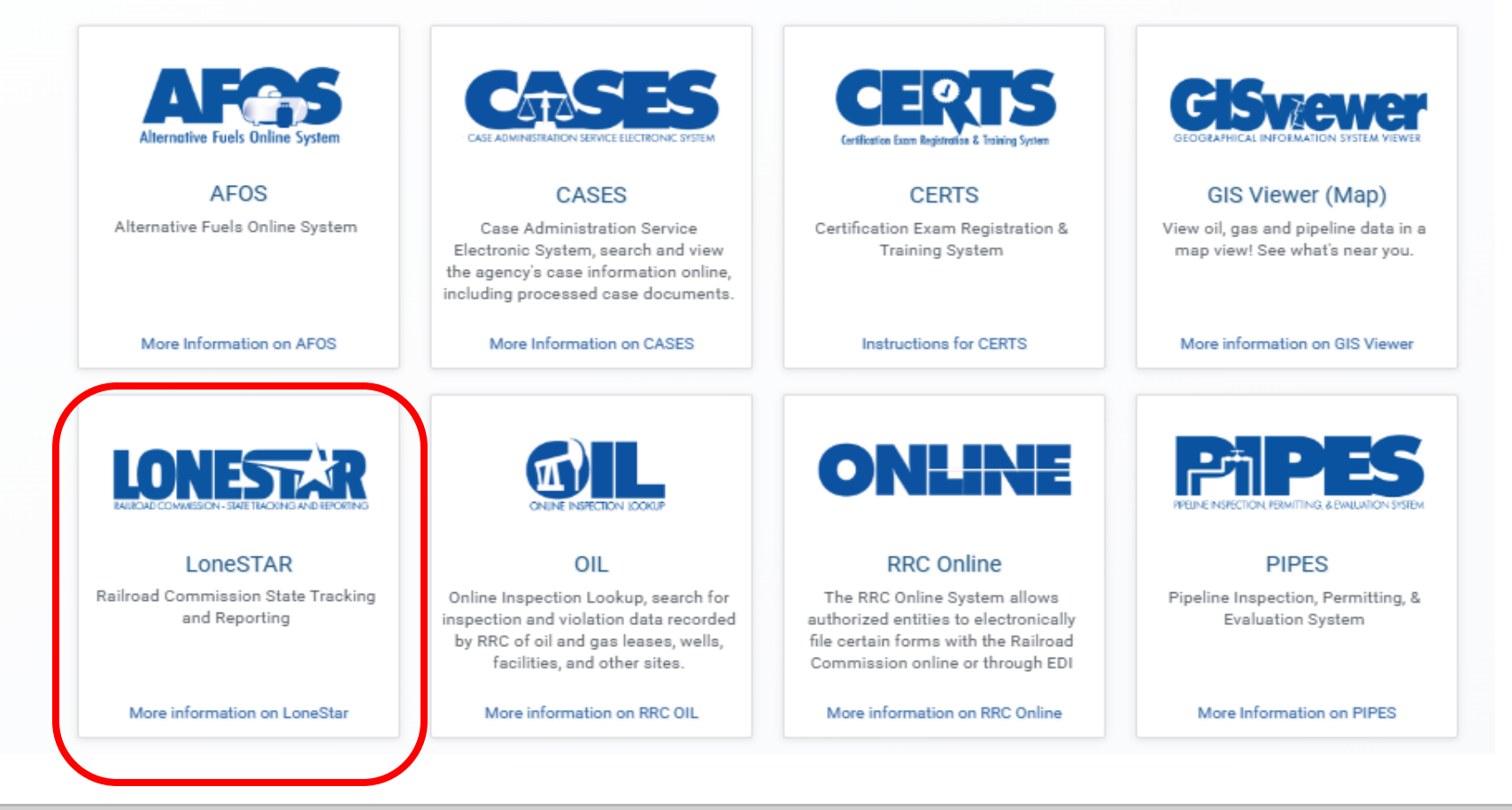

## Select the LONESTAR tile.

### LoneSTAR Login (3 of 4)

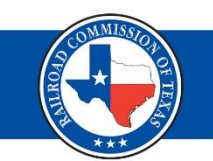

## Enter your email and password.

#### **RRC SIGN IN**

Work Email

Password

#### SIGN IN

#### Forgot Password

For further assistance, or if you have any questions, contact the RRC at RRCOnline-Security@rrc.texas.gov.

For the best experience accessing RAMP, please bookmark: https://ramp.rrc.texas.gov/enduser/? realm=/RAMP#/

#### **RRC SIGN IN**

The RRC Sign In allows authorized users to electronically file permit applications, forms and documents with and submit fees, penalties and other payments to the Railroad Commission of Texas (RRC).

#### ACCEPTABLE USE POLICY

Unauthorized access to this computer system is prohibited. Evidence of criminal liability will be provided to law enforcement agencies. This system is subject to monitoring and stored data may be accessed and recorded. Anyone using this system consents to monitoring and should have no expectation of privacy except as otherwise provided by applicable privacy laws. Use of this system indicates your acknowledgement of and consent to comply with the agency's security policies.

#### ACCESSIBILITY

The RRC is committed to making its website and applications accessible to all users. For more information on accessibility, reference the agency's <u>Accessibility Policy</u>

### LoneSTAR Login (4 of 4)

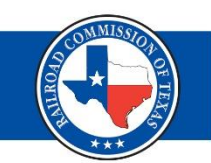

### Login Success

- 1. Your name and organization will display on the screen.
- If you are affiliated with more than one organization, a dropdown menu will be available in the box at the center of this page.

| RAILROAD COMMISSION OF TEXAS - STATE TRACKING AND REPORTING                                                           | 1<br>≇ Hell                                                                                       |
|----------------------------------------------------------------------------------------------------|---------------------------------------------------------------------------------------------------|
| Login Success. You have access to multiple Organizations. Please select the Login (Corganization Corganization Cancel | the Submit a New P-5 Organization Report option or a specific Organization to continue. Continued |

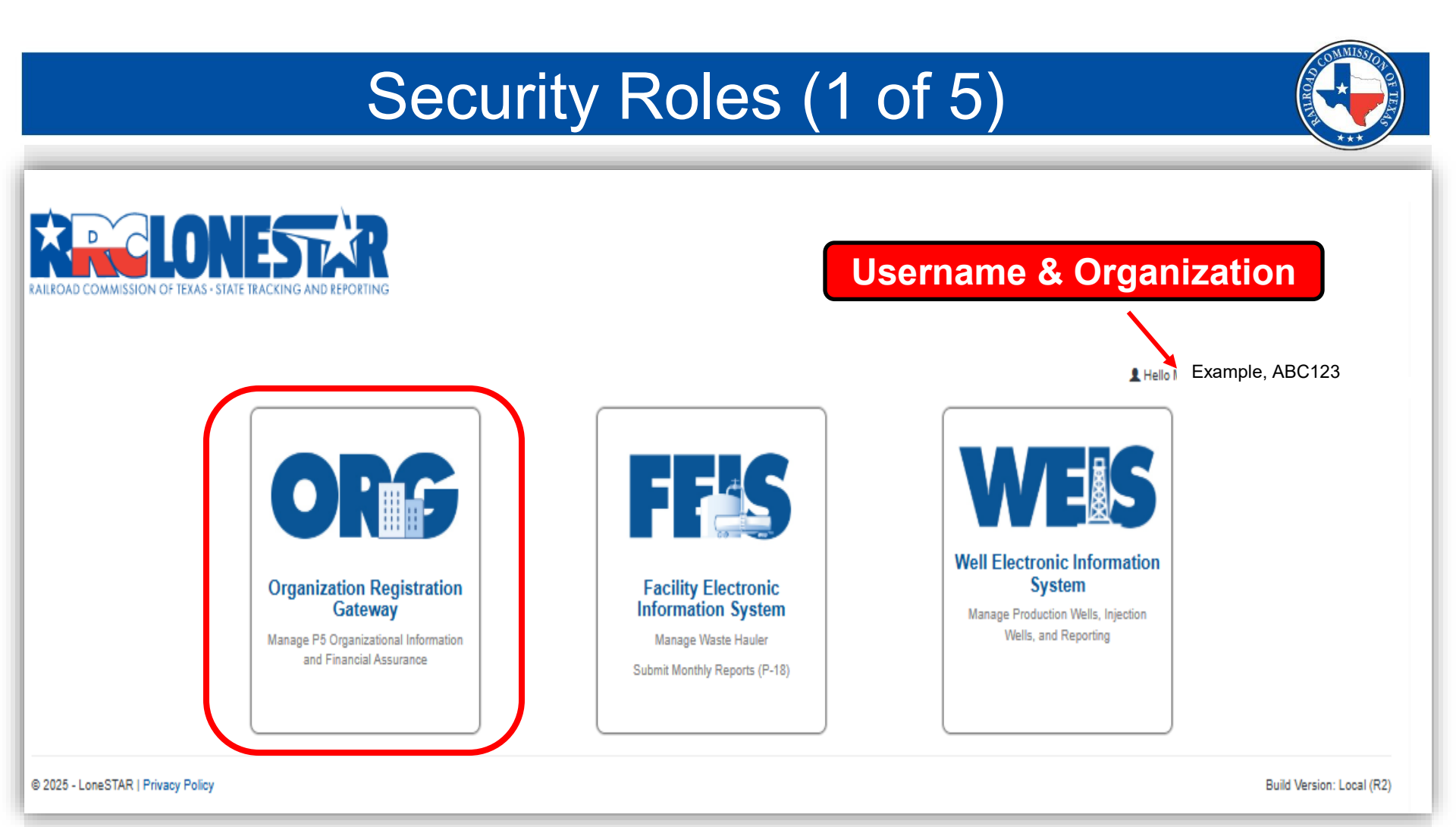

The Delegated Administrator/Organization Administrator *assigns security roles under the Organization Registration Gateway (ORG) tile*.

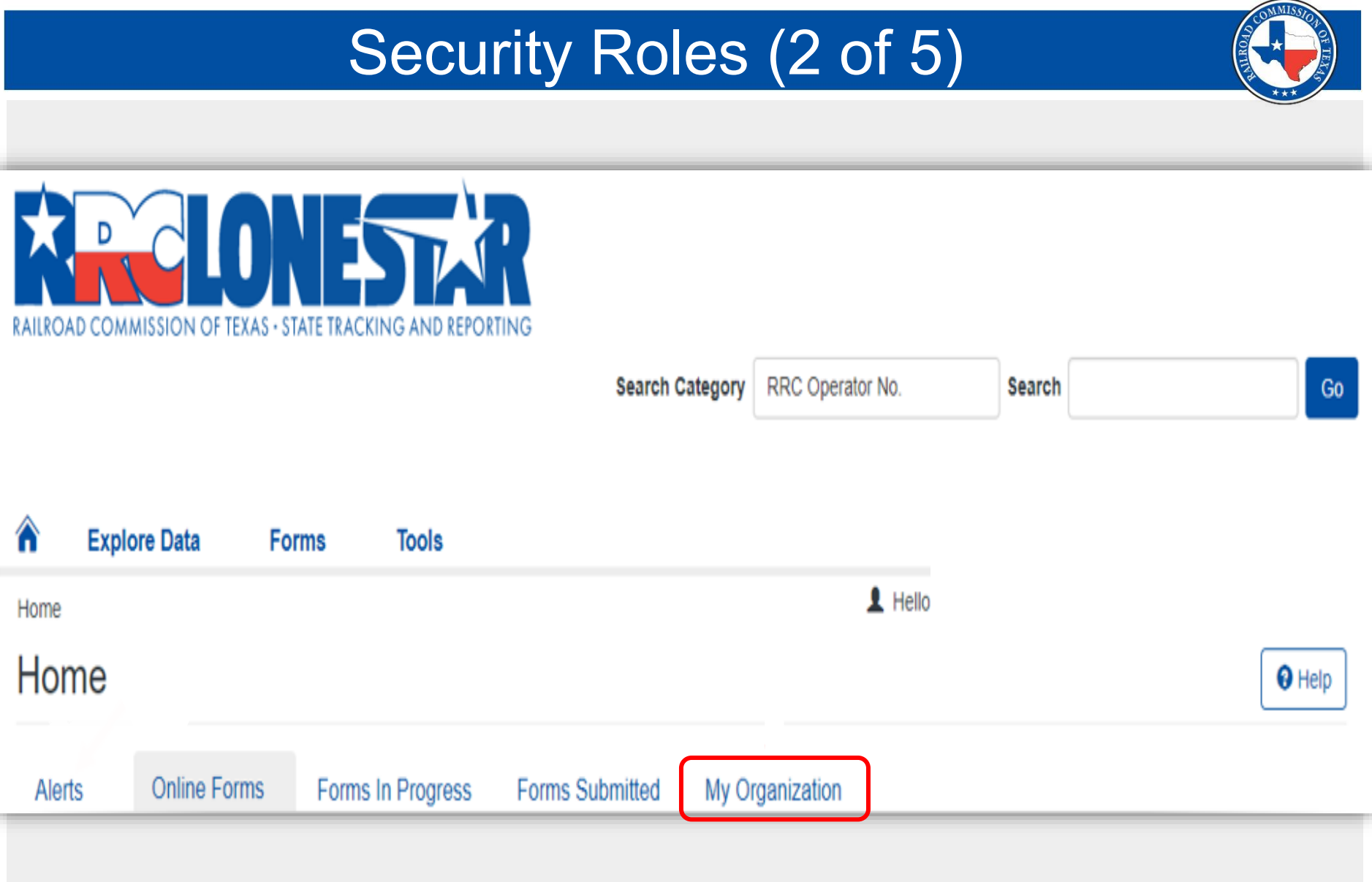

## 1. Select the My Organization tab.

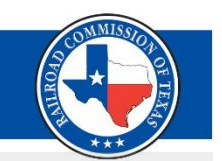

### Security Roles (3 of 5)

- 2. Select the **Other People** section in the middle of the page.
- Select the user's name to open the person's detail page.

| Non-Employee Ager | nts     |              |                      |           |                  | •    |
|-------------------|---------|--------------|----------------------|-----------|------------------|------|
| Other People      |         |              |                      |           |                  | *    |
| 7                 |         |              | ▼ Advanced Filtering | Actions - | Search           | \$   |
| Name ↓            | Address | Phone Number | Email Address        |           | Relationship Sta | itus |
| ABC Test          |         |              | abc.test@rrc.co      | n         | Active           |      |
|                   |         |              |                      |           |                  |      |
| -                 |         |              |                      |           |                  |      |
|                   |         |              |                      |           |                  |      |

### Security Roles (4 of 5)

| Home Entities |                  |                       | L Hello       | Help          |
|---------------|------------------|-----------------------|---------------|---------------|
| Summary       |                  |                       | Summar        | y - Actions - |
| First Name    | Middle Name      | Last Name             | Suffix Events | ary           |
| Person ID     | Status<br>Active | Lone STAR User<br>Yes | Email Addres  | У             |
|               |                  | Foreign ID Verified?  |               |               |

### **Person Detail Page**

4. Select Security from the Summary dropdown.

### Security Roles (5 of 5)

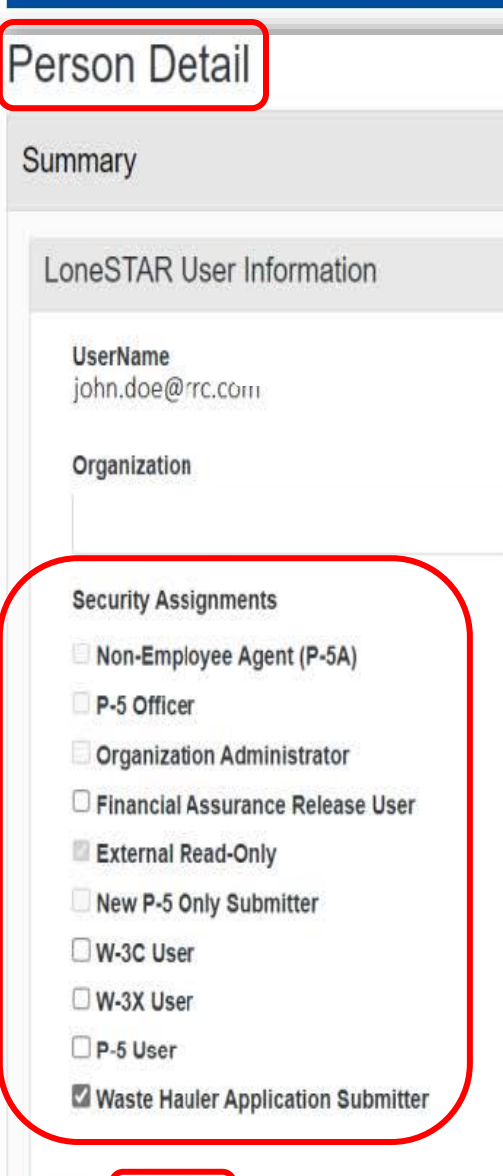

Save

Security Assignments define how a user may interact with the Facility Electronic Information System (FEIS).

- *External Read Only* Allows an external user to browse the system.
- WH Application Submitter Allows an external user to submit the WH Application.
- Organization Administrator Allows an external user to add other users in the organization and set their security roles.

| Back To The                                                 | Landi           | ng Page          |                          |            |
|-------------------------------------------------------------|-----------------|------------------|--------------------------|------------|
| RAILROAD COMMISSION OF TEXAS - STATE TRACKING AND REPORTING | Search Category | RRC Operator No. | Search                   | Go         |
|                                                             |                 |                  |                          |            |
| Explore Data Forms Tools                                    |                 |                  |                          |            |
| Home : Entities V                                           |                 | 👤 He             | ello Username & Organiza | tion •     |
| Person Detail                                               |                 |                  |                          | Help       |
| Summary                                                     |                 |                  |                          | Security - |
| LoneSTAR User Information                                   |                 |                  |                          |            |

Select the house icon to access the LoneSTAR landing page (ORG, FEIS, & WEIS tiles).

### RAILROAD COMMISSION OF TEXAS

Oil and Gas Division Technical Permitting

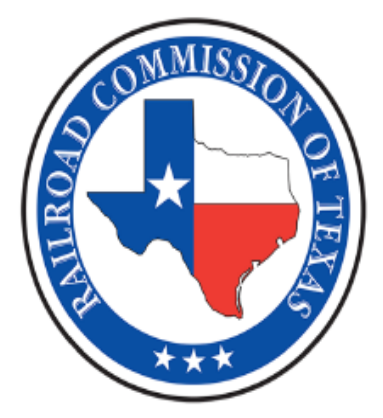

Environmental Permits and Support Facility Electronic Information System Waste Hauler Program STANDARD OPERATING GUIDELINES The FEIS Waste Hauler Program Standard Operating Guidelines (SOG) was designed to provide detailed information about LoneSTAR functionalities under the FEIS tile.

### LoneSTAR User Guide

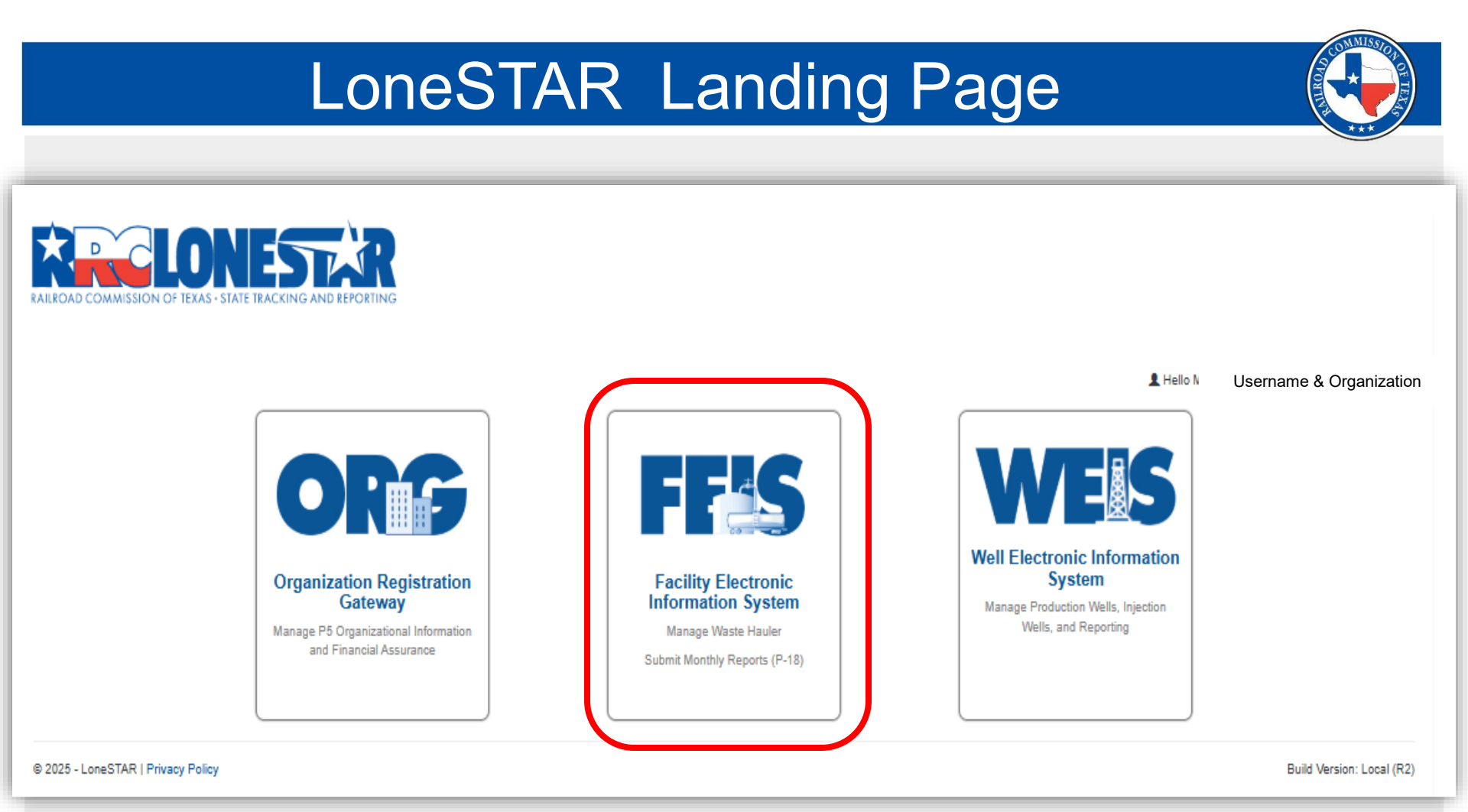

# Managing Waste Hauler data is done in the **FEIS** tile.

## FEIS Landing Page (1 of 2)

| RAILROAD CO |              |              |            |                  |                    |            |      |
|-------------|--------------|--------------|------------|------------------|--------------------|------------|------|
|             |              |              | s          | Search Category  | RRC Operator No.   | Search     | Go   |
| â           | Explore Data | Forms        |            |                  |                    |            |      |
| Home        |              | 1            | 2          | 3                | L He               | ello       | ; -  |
| Facilit     | y Electronic | Informatio   | on Syster  | m                |                    |            | Help |
|             |              | Alerts Onlir | ne Forms I | Forms In Progres | ss Forms Submitted | Facilities |      |

- 1. Alerts: Notifications about form submissions (approved, returned, or denied)
- Online Forms: Displays the types of forms that are available to the user who is logged in. (Waste Hauler Permit Application)
- **3. Forms In Progress**: Reflects the status of forms being worked on or submitted (**draft**, **returned**, or **deleted**)

|                  | FEIS Landing Page (2 of 2) |                |              |                 |                    |                 |      |  |
|------------------|----------------------------|----------------|--------------|-----------------|--------------------|-----------------|------|--|
| RAILROAD CO      |                            | S · STATE TRAC |              |                 |                    |                 |      |  |
|                  |                            |                |              | Search Category | RRC Operator No.   | Search          | Go   |  |
| 235              | Explore Data               | Form           | s            |                 |                    |                 |      |  |
| Home<br>Facility | / Electron                 | ic Infor       | mation Syst  | tem             | <b>4 1</b>         | ello 5          | Help |  |
|                  |                            | Alerts         | Online Forms | Forms In Progre | ss Forms Submitted | ♦<br>Facilities |      |  |

- **4. Forms Submitted**: Displays all forms that have been submitted.
- **5. Facilities**: Information page about your organization and waste hauler permit.

## Facility Detail Summary Page (1 of 2)

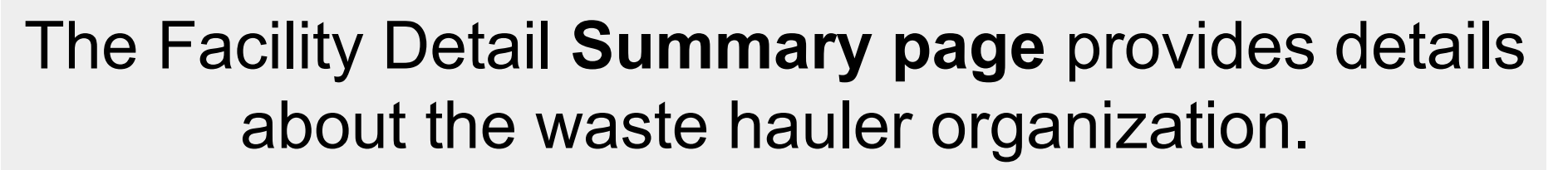

| Facility Detail              |                                | <b>9</b> Help                      |
|------------------------------|--------------------------------|------------------------------------|
| WH-00000000 (0000)           |                                | 5 Summary - Actions-               |
| Facility Name<br>WH-00000000 | Facility Type     Waste Hauler | Facility Sub Type                  |
| Facility ID 6                | Facility Status   7     Active | Permit Numbers 8<br>3333           |
| Organization Name<br>ABC Org | RRC Operator Number 123456     | Permit Expiration 11<br>12/31/2024 |

### Facility Detail Summary Page (2 of 2)

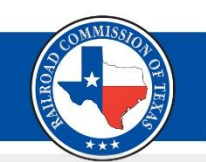

# To access the Waste Hauler Permit Application from the *Facility Detail* page, *select Submit Application* from the Actions drop-down.

| Facility [                   | Detail     |                             |                       |                   |                              | G Help                             |
|------------------------------|------------|-----------------------------|-----------------------|-------------------|------------------------------|------------------------------------|
| WH-00000                     | 000 (0000) |                             |                       |                   |                              | Summary - Actions-                 |
| Facility Name<br>WH-00000000 |            | <b>Facility</b><br>Waste H  | <b>Type</b><br>lauler |                   | Facility Sub Type            | Submit Application<br>Export - PDF |
| Facility ID<br>WH-00000000   |            | Facility<br>Active          | Status                |                   | Permit Numbers<br>4464       |                                    |
| Organization<br>ABC Org      | Name       | RRC Op<br>123456            | erator Number         |                   | Permit Expiration 12/31/2024 |                                    |
| Vehicles                     | UIC Wells  | Surface Disposal Facilities | Comments              | Forms In Progress | Forms Submitted              |                                    |

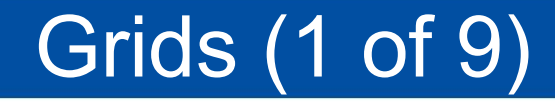

## Grids are used throughout LoneSTAR to display lists of information about similar objects.

### Grids (2 of 9)

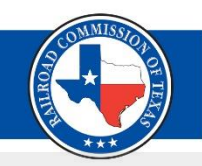

Six information tabs (*Vehicles, UIC Wells, Surface Disposal Facilities, Comments, Forms In Progress, and Forms Submitted*) are in the middle of the Facility Detail page. Each tab has a grid with details of the specific information.

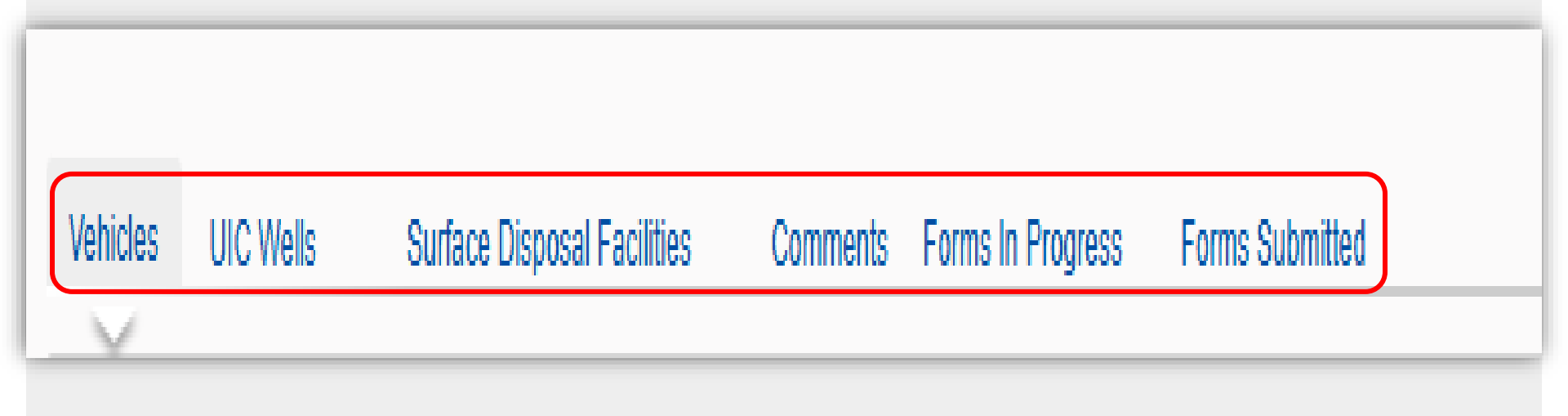

### Vehicle Grid (3 of 9)

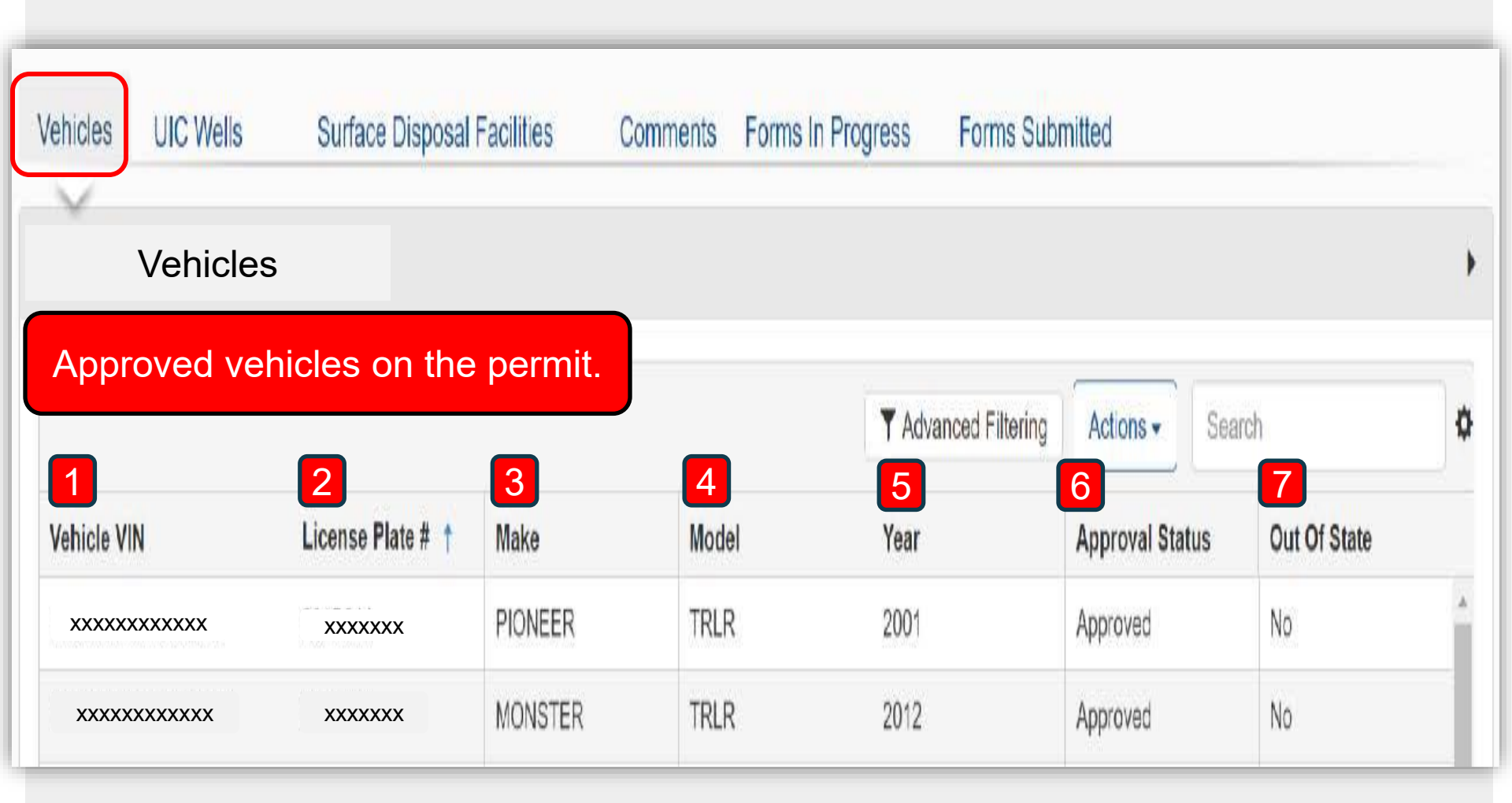

### Facility Details Summary Page – Vehicle Tab

### UIC Wells Grid (4 of 9)

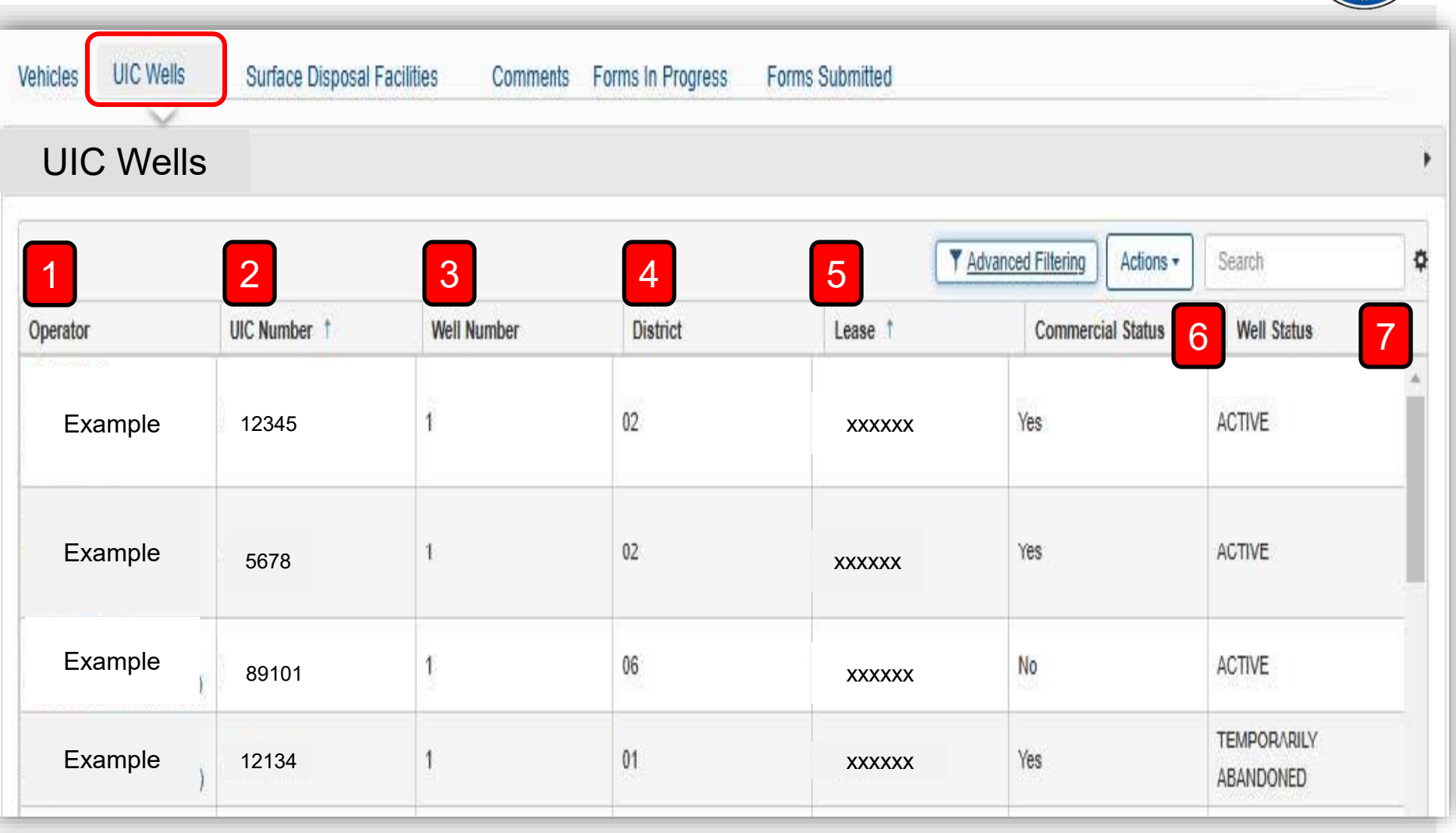

**UIC Wells** summary grid displays all the UIC Wells previously approved for the hauler.

### Surface Disposal Facilities Grid (5 of 9)

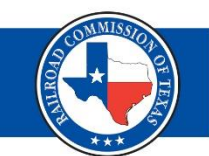

The **Surface Disposal Facilities** grid displays all the surface disposal facilities previously approved for the hauler.

| Vehicles UIC We | Surface Disposal Fac                      | lities Comments                                             | Forms in Progress | Forms Submitted |                   |                   |    |
|-----------------|-------------------------------------------|-------------------------------------------------------------|-------------------|-----------------|-------------------|-------------------|----|
| Surface D       | isposal Facility                          |                                                             |                   |                 |                   |                   |    |
|                 |                                           |                                                             |                   | Y Advanced      | Filtering         | Search            | \$ |
| Operator 1      | Facility † 2                              | Permit Numbers 3                                            | County            | RRC District 5  | Commercial Statue | 6 Facility Statue | 7  |
| ABC Org         | Name of the<br>facility and<br>the FAC ID | RRC permit<br>numbers<br>associated<br>with the<br>facility | Reagan            | 7C              | No                | Active            |    |

## Forms In Progress Grid (6 of 9)

| Vehicles | UIC Wells                          | Surface Disposal Facilities                          | Comments     | Forms In Progres | s Forms Submitt      | ed               |        |         |    |
|----------|------------------------------------|------------------------------------------------------|--------------|------------------|----------------------|------------------|--------|---------|----|
|          |                                    |                                                      |              |                  | Y Advanced Filtering | Actions          | ch     |         | \$ |
| Form ID  | Form Name 🕇                        | Description                                          | Organization | Subject ID       | Status               | Last Modified By | Form C | Actions | j. |
| 123456   | Waste Hauler Permit<br>Application | Waste Hauler Permit<br>Application Renewal<br>Filing |              |                  | Draft                |                  | EPS    | Actions | S* |

The **Forms in Progress** tab is located on the FEIS landing page and the Facility Detail page.

There should be no more than one form in progress at a time.

### Forms Submitted Grid (7 of 9)

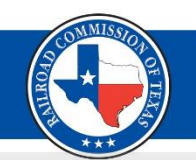

| Vehicles | UIC Wells Surfa                    | ice Disposal Facilities                                | Comments Form | s In Progress | Forms Submitted      |                   |        |         |
|----------|------------------------------------|--------------------------------------------------------|---------------|---------------|----------------------|-------------------|--------|---------|
|          |                                    |                                                        |               | ▼ Adva        | nced Filtering Actio | ins <b>▼</b> Sear | ch     |         |
| Form ID  | Form Name                          | Description                                            | Organization  | Subject ID    | Status               | Last Mo           | Form C | Actions |
| 121212   | Waste Hauler Permit<br>Application | Waste Hauler Permit<br>Application Amendment<br>Filing | ABC Co.       |               | Auto-<br>Approved    | John<br>Doe       | EPS    |         |

The **Forms Submitted** tab is on the FEIS landing page and the Facility Detail page.

There should be no more than one form in submitted status at a time, but there may be a history of forms in the grid.

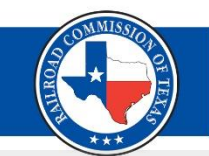

Operator documents are also displayed in a grid. To view and download documents, select the **Summary** dropdown and select **Documents**.

| Facility Detail    |                                      |                                   |                              | 8 Help               |
|--------------------|--------------------------------------|-----------------------------------|------------------------------|----------------------|
| WH-000             |                                      |                                   |                              | Summary - Actions-   |
| Facility Name      |                                      | Facility Type<br>Waste Hauler     | Facility Sub Type            | Summary<br>Documents |
| Facility ID        |                                      | Facility Status<br>Active         | Permit Numbers               | Events               |
| Organization Name  |                                      | RRC Operator Number               | Permit Expiration 03/31/2026 |                      |
| Vehicles UIC Wells | Surface Disposal Facilities Comments | Forms In Progress Forms Submitted |                              |                      |

### Documents Grid (9 of 9)

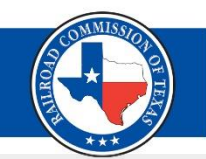

The grid displays the name of the person who uploaded the document, the document *type*, *description*, and *document ID*. Select the hyperlink of a document under the Filename column to download, view, and print the document.

| Facility De | tail        |                            |         |                                                  |                                        |                  |                  | Help                  |
|-------------|-------------|----------------------------|---------|--------------------------------------------------|----------------------------------------|------------------|------------------|-----------------------|
| WH-0000     |             |                            |         |                                                  |                                        |                  |                  |                       |
|             |             |                            |         |                                                  | ▼ Adv                                  | vanced Filtering | ctions - Searc   | Create Correspondence |
| Uploaded By | Category    | Туре                       | SubType | Description                                      | Filename                               | Document ID      | Certified Letter | Export - PDF          |
| Jane Doe    | WasteHauler | WH Permit Issued<br>Letter |         | WH Permit Issued<br>Letter                       | whPermitIssued_7<br>I_20250416.<br>Pur | 45678            |                  | Actions-              |
| Jane Doe    | WasteHauler | WH Snapshot -<br>Approved  |         | Amendment WH<br>Provid Application<br>1234<br>fo | 20250416<br>_Snapshotved9.pdf          | 234567           |                  | Actions-              |

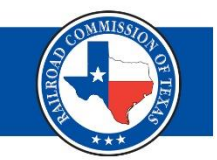

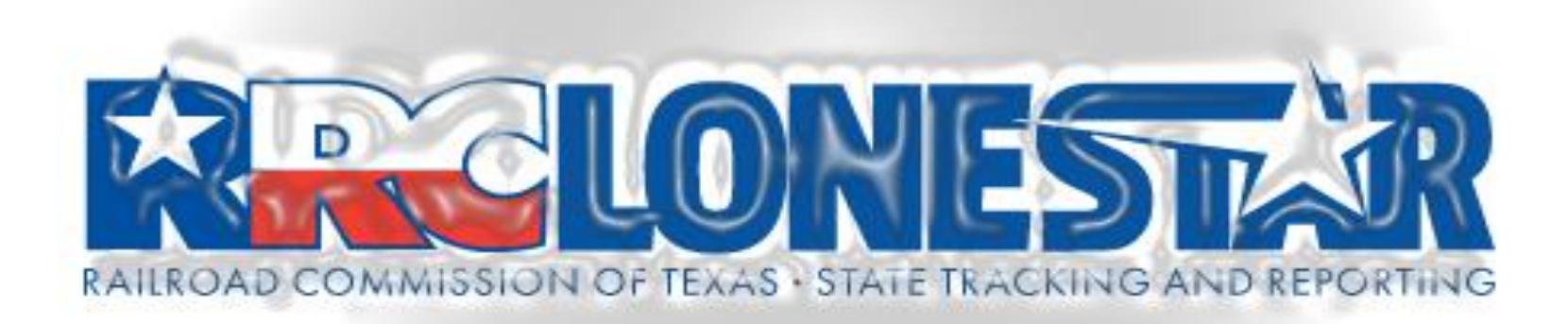

### Who Needs a Waste Hauler Permit?

§4.193 Any person who transports oil and gas waste for hire by any method other than by pipeline off a lease, unit, or other oil or gas property where it is generated is required to have an oil and gas waste hauler permit.

## You should know...

- You must have an active Form P-5 Organization Report.
- RRC
   Communication is sent via email.
  - To update an email address, contact the P-5 department.

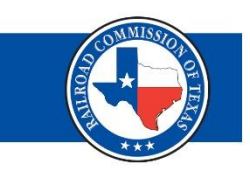

### Accessing a WHP Application

The Waste Hauler Permit (WHP) Application can be accessed from the Facility Detail or FEIS landing pages.

- Select the Online Forms tab
- Select Waste Hauler Permit Application

| Alerts Online Forms in Pro         | gress Forms Submit | ted My Facilities |                      |           |                                                                                |                              |
|------------------------------------|--------------------|-------------------|----------------------|-----------|--------------------------------------------------------------------------------|------------------------------|
|                                    |                    |                   | T Advanced Filtering | Actions + | Search                                                                         | 0                            |
| Form Name                          | Form Number        | Form Rules        | Form Category        |           | Purpose                                                                        |                              |
| Waste Hauler Permit<br>Application | WH-2               | Rule 3.8 (f)      | EPS                  |           | Submit an Initial, Renew<br>Amendment Application,<br>existing Waste Hauler pe | al,<br>or Cancel an<br>ermit |

| <b>Form Information</b>                                                          |                                                                                    |                            |
|----------------------------------------------------------------------------------|------------------------------------------------------------------------------------|----------------------------|
| ease enter the information below.                                                |                                                                                    | * Indicates required field |
| Form Name<br>Waste Hauler Permit Application                                     | Auto-populates                                                                     |                            |
| Organization *                                                                   |                                                                                    |                            |
| Organiza                                                                         | ation name auto-populates - this                                                   | cannot be changed          |
| Existing Permit Number                                                           |                                                                                    |                            |
| Blank for                                                                        | r initial filings                                                                  |                            |
| Purpose for Filing                                                               |                                                                                    | e e e l                    |
|                                                                                  |                                                                                    | ncei                       |
| Are you hauling exclusively to dispose<br>or to disposal sites authorized by a m | sal sites managed outside the State of Texas<br>ninor permit from the commission?* |                            |
| Yes O No                                                                         | Defaults to No                                                                     |                            |
| Description *                                                                    |                                                                                    |                            |
| Waste Hauler Permit Initial Filing                                               |                                                                                    |                            |
|                                                                                  | atos cannot add taxt to this bax                                                   |                            |
| Auto popula                                                                      |                                                                                    |                            |
|                                                                                  |                                                                                    |                            |

#### WHP Application (2 of 15) **Organization Information** Please confirm the correct Organization has been selected, and designate contact(s) with their correct role. By default, the form submitter is selected as a contact, \* Indicates required field Organization Long Name Type of Organization ABC Org Limited Partnership (LTD or LP) **Organization Short Name RRC Operator Number** 12345 ABC Org Organization Primary Address PO BOX 123 Austin Texas 78026 Organization Primary Phone Number Ext (123)-456-7890 Contacts The user details who initiated the application will appear in the contact information Y Advanced Filtering Actions -Phone Number Email Role Actions Name † (123)-456-7891 John.doe@rrc.com Submitter John Doe The Organization Information step displays the addresses and P-5 status data for the operator. Next Save Back

### Validation Errors & Warnings

A status of 😢 represents an error with the entry. A status of \mathrm represents an entry with a warning message. Entries with errors must be corrected to issue a permit with the updated information. Entries with warnings can be submitted and permitted after application review. Please correct individually or re-upload the Excel file, if necessary.

| Browse             | A status of 😢 represents an error with the | entry.                                                     |
|--------------------|--------------------------------------------|------------------------------------------------------------|
| Allowed types: xls | x                                          | A status of () represents an entry with a warning message. |

A **red circle with an X** in the center represents **Errors** for an entry.

A **yellow circle with an!** in the center represents Warnings for an entry.

Entries with **errors** must be corrected to issue a permit. Entries with **warnings** require a manual review by RRC staff.

These symbols are used for entries in the **Vehicle** grid, the **UIC Well** grid, and the **Surface Disposal Facilities** grid.

### WHP Application (3 of 15)

#### Waste Hauler Vehicle Grid Page

To add a single vehicle, select Add New from the Actions menu. Cick the Save button at the bottom of the page after performing any action that modifies your list of vehicles. This will update vehicle statuses and validations. To add multiple vehicles at one time, follow the steps provided.

Step 1: Select Export-Excel from the Actions menu. Vehicles currently in the Vehicle Table below will auto populate into the template.

Step 2: Fill in the required fields with the vehicle information you are adding. See the template for instructions.

Step 3: Remove any vehicles from the template that you no longer own or use. Make any corrections to current vehicle information (Ex. Correct License Plate # or Vehicle VIN). Upon uploading the template, vehicles currently listed in the Vehicle Table will be replaced with data from the uploaded file. THIS ACTION CANNOT BE UNDONE.

Step 4: Select Browse to upload the completed template. This may take a few minutes to populate into the Vehicle Table.

Step 5: Click the Save button at the bottom of the page.

A status of 😵 represents an error with the entry. A status of 40 represents an entry with a warning message. Entries with errors must be corrected to issue a permit with the updated information. Entries with warnings can be submitted and permitted after application review. Please correct individually or re-upload the Excel file, if necessary.

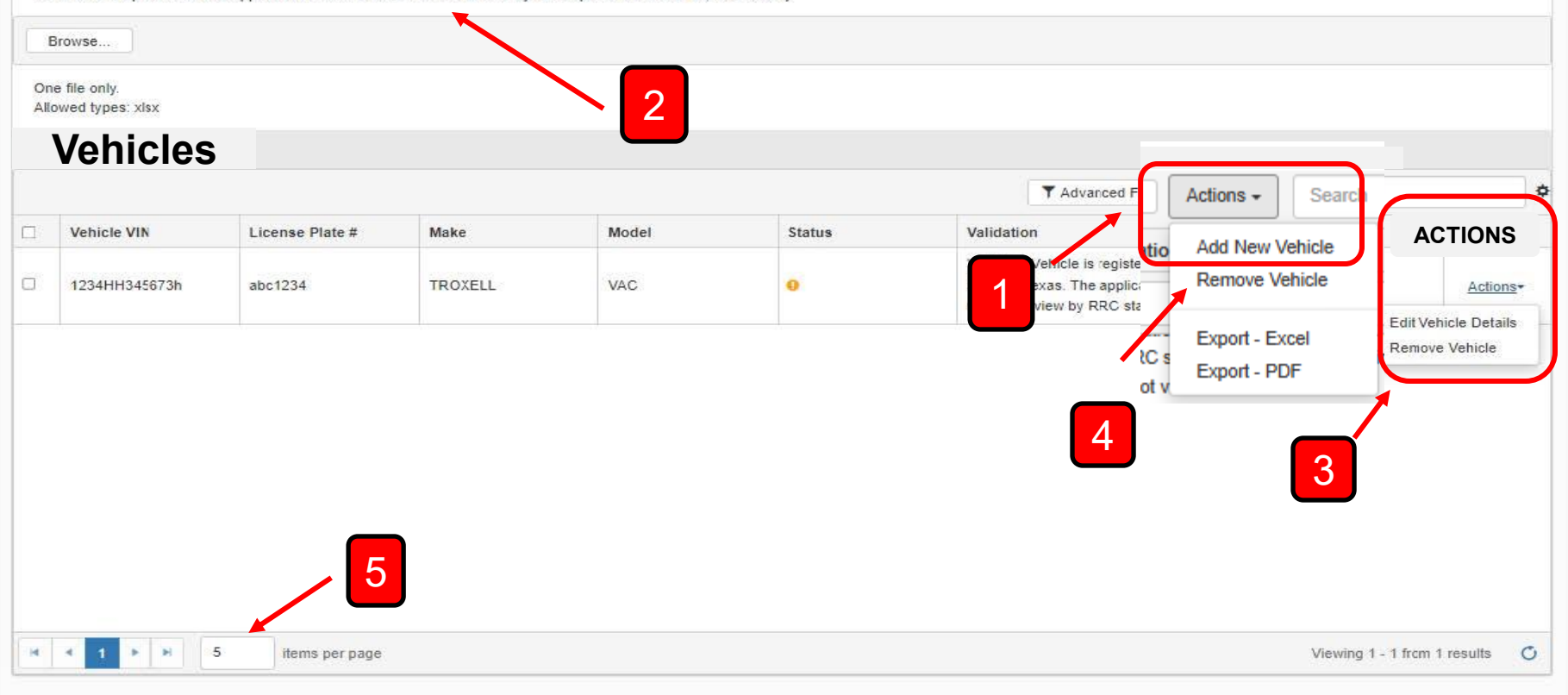

### WHP Application (4 of 15)

×

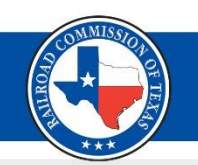

### Add New Vehicle

Enter the VIN and license plate, then click "Validate DMV" to validate the information entered. You can save the information once the vehicle has been validated. You will need to revalidate if any information is changed.

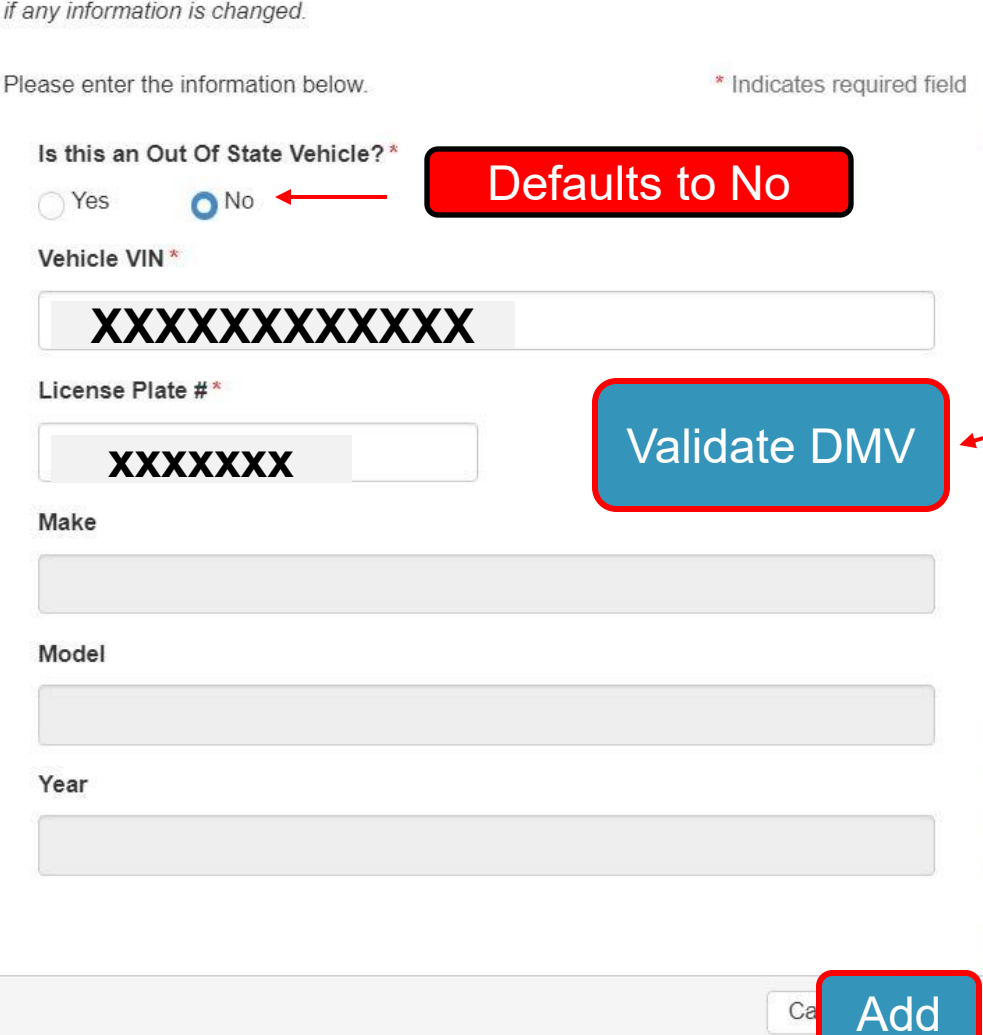

## Steps for adding vehicles one at a time:

Note: By default, the modal will indicate that the vehicle is not registered outside Texas.

- 1. Enter the Vehicle VIN, License Plate #, and select the Validate DMV button.
- 2. The vehicle will be validated in a database linked to the Texas DMV containing all registered Texas vehicles suitable for hauling oil and gas waste.
- 3. When the vehicle passes validation, select **Add** to add the vehicle to the **Vehicles** grid.

|            |                                  | W             | HP App            | olication             | (5 0   | f 15)               |                |          |   |
|------------|----------------------------------|---------------|-------------------|-----------------------|--------|---------------------|----------------|----------|---|
| On<br>Alle | e file only.<br>owed types: xlsx |               |                   |                       |        |                     |                | ***      |   |
| U          | IIC Wells                        |               |                   |                       |        |                     |                |          |   |
|            |                                  |               |                   |                       |        | Y Advanced Filterin | Actions        |          | ¢ |
|            | UIC Number                       | Operator      | Commercial Status | Well Status           | Status | Validation          | Add New        | ctions   |   |
|            | 000000000                        | ABC Org       | Yes               | TEMPORARILY ABANDONED | 0      |                     | Remove Wells   | Actions- |   |
|            | 000123456                        | CDE Facility  | Yes               | ACTIVE                | 0      |                     | Export - Excel |          |   |
| D          | 000654321                        | RRC Solutions | Yes               | ACTIVE                | •      |                     |                | Actions+ | 1 |
| 0          |                                  |               |                   |                       | 1      |                     |                | Actions- |   |
|            |                                  |               |                   |                       |        |                     |                | Actions+ |   |

UIC Wells can be added or removed by selecting **Add New** or **Remove Wells** from the grid **Actions** drop-down.

## Enter the **UIC Number** to **Add a New UIC Well**.

Select the Validate button.

The UIC Well will be validated against the RRC database, containing all the wells' data.

If the Well passes validation, the following details are auto-filled in:

- RRC Operator
- API Number
- P5 Organization Status
- Lease
- Well Status

Click on the **Add** button to add the well.

### Add UIC Well

Enter the UIC Number, then click "Validate" to validate the information entered. You can save the information once the well has been validated. You will need to revalidate if any information is changed.

| Please enter the information below. | * Indicates required field |
|-------------------------------------|----------------------------|
| UIC #                               | Validate                   |
| RRC Operator                        |                            |
| API Number                          |                            |
| P5 Organization Status              |                            |
| Lease                               |                            |
| Well Status                         |                            |
|                                     |                            |
|                                     | Can Add                    |

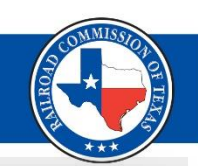

×

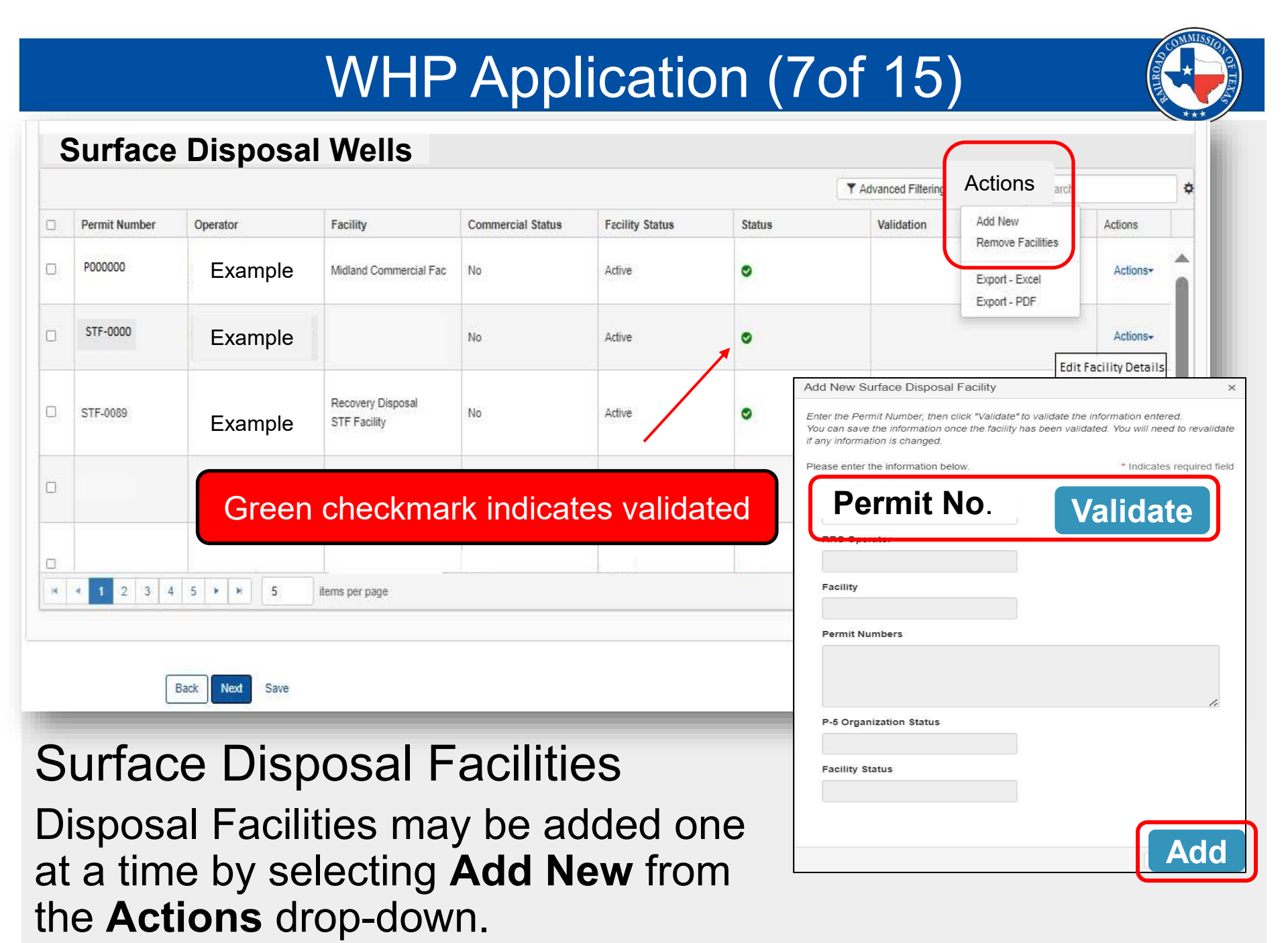

### WHP Application (8 of 15)

Document Upload

Anglighting

### Errors Found In This Step: 🕄

A document with the subtype of "Vehicle Registration" must be uploaded. The current vehicle registration must be uploaded for all vehicles registered outside the state of Texas.

х

| Subtype *                                                     |        |
|---------------------------------------------------------------|--------|
| WH-2                                                          |        |
| Received Date *                                               |        |
| 05/04/2025                                                    |        |
| Description *                                                 |        |
| Initial Application Form WH-2                                 |        |
| All comments are discoverable records, open to public review. |        |
| Filename *                                                    | Θ      |
| Browse                                                        | ✓ Done |
| 20240201_R9 8A-1853_Initial App 5.pdf                         |        |
| File(s) uploaded successfully.                                |        |
| File(s) uploaded successfully.                                |        |

When vehicles, wells, and surface disposals are added, an error message will populate on the **documents upload** page indicating what type of document must be uploaded.

|                                             |                                     | WH                            | HP Ap                             | plicatior          | n (9 of 15)                                                                                         |
|---------------------------------------------|-------------------------------------|-------------------------------|-----------------------------------|--------------------|----------------------------------------------------------------------------------------------------|
| Docum                                       | nent Uplo                           | ad                            |                                   |                    |                                                                                                    |
| Select documents to be                      | e uploaded, if applicable. Click Ac | dd New and complete all requi | ired fields to upload a document. |                    |                                                                                                    |
| Uploaded Docu                               | ments                               |                               |                                   |                    | Document Upload                                                                                     |
| Upload<br>Date ↓                            | Uploaded<br>By                      | Туре                          | T Advanced F                      | Actions Add New    | Indicates required field     Indicates required field     OAssociate Existing LoneSTAR     Document |
|                                             |                                     |                               | - Teeroveron                      | Export - Excel     | Confidentiality Requested Category WasteHauler                                                      |
|                                             |                                     |                               |                                   |                    | Type* Application                                                                                   |
|                                             |                                     |                               |                                   |                    | Subtype* WH-2                                                                                       |
|                                             |                                     |                               |                                   |                    | Received Date* 05/04/2025                                                                           |
|                                             | File                                | ename*                        |                                   |                    | Description* Initial App WH-2                                                                       |
| Select <b>Browse</b> to upload the document |                                     |                               | e to upload th                    | Filename*          |                                                                                                    |
| Bac                                         |                                     | 3                             |                                   | No results to disp | Browse Done 20240201_R9 8A-1853_Initial App 5.pdf File(s) uploaded successfully. Upload             |

### WHP Application (10 of 15)

### Fees & Payments

#### Errors Found In This Step: 🕄

We have not received the filing fee for your Waste Hauler Permit Application. Your application is still incomplete and will not be reviewed until you submit your filing fee. Please contact whp@rrc.texas.gov or call 512-463-7371 if you have questions.

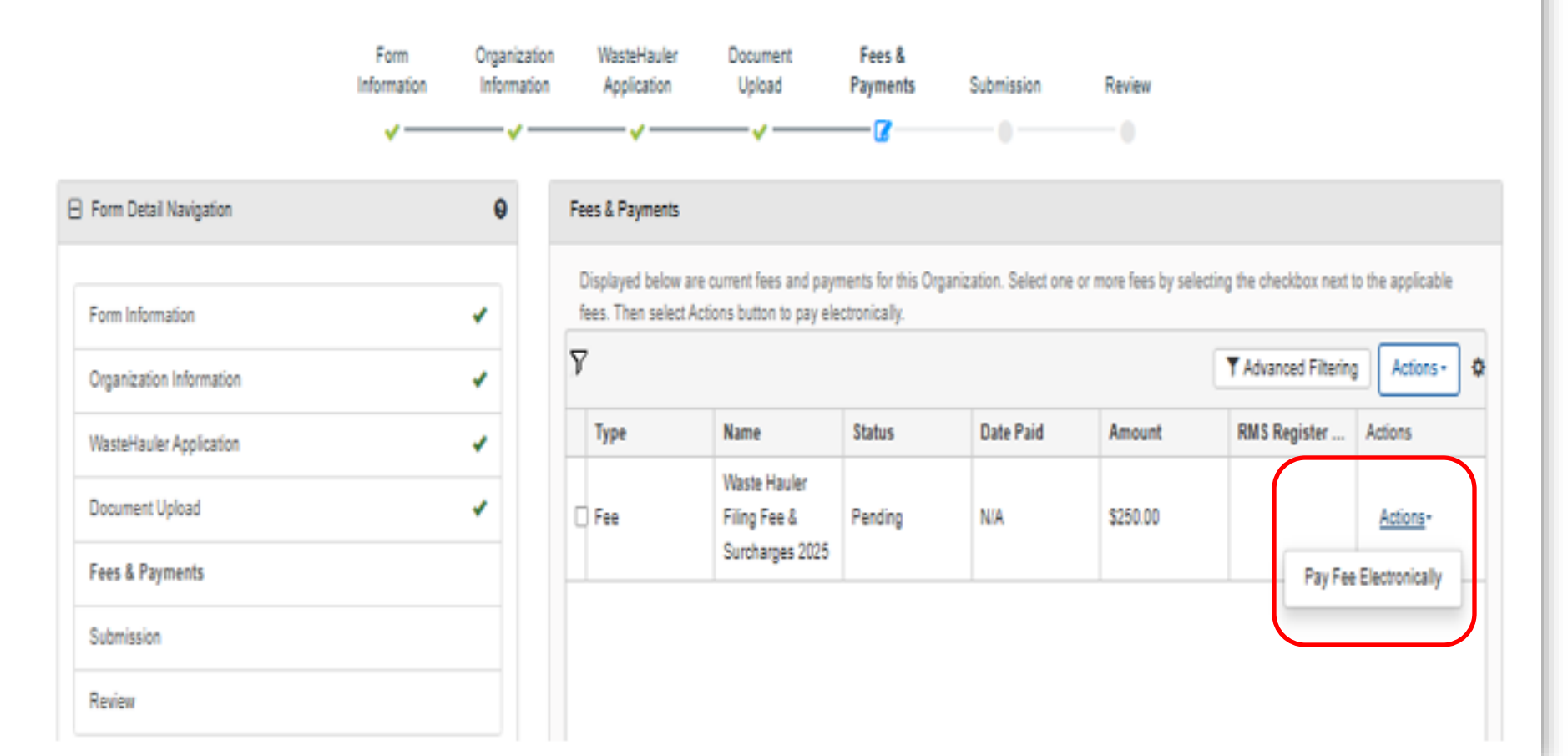

### WHP Application (11 of 15)

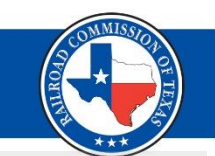

| First Name *    | ABC                |  |
|-----------------|--------------------|--|
| Middle Name     |                    |  |
| Last Name *     | XYZ                |  |
| Company Name *  | EXAMPLE            |  |
| Phone Number *  | (512) 123-4567     |  |
| Email Address * | test@rrc.texas.gov |  |
| Confirm Email * | test@rrc.texas.gov |  |

## Enter user details and select continue.

Previous Continue

Exit

Verify the information and select continue.

Please verify the information below. Click the Continue button to proceed with your payment. Click the Exit button to exit.

| Name         | ABC XYZ            |  |
|--------------|--------------------|--|
| Company Name | EXAMPLE            |  |
| Phone Number | (512) 123-4567     |  |
| Email        | test@rrc.texas.gov |  |

| Fee Description    | Amount    | Quantity | Total     |
|--------------------|-----------|----------|-----------|
| Waste Haulers WH-1 | \$ 250.00 | 1        | \$ 250.00 |
| RRC Fee            |           |          | \$ 250.00 |
| Texas.gov Price    |           |          | \$ 255.88 |

This payment is for a non-refundable fee pursuant to 16 Texas Administrative Code: §§9.5, 9.7, 9.8, 9.9, 9.10, 9.11, 9.18, 9.51, 9.54, 9.101, 9.130, 13.25, 13.70, 13.80, 14.2019, 14.2021, 14.2040 and 3.78(c). Texas Natural Resources Code: 113.084, 113.088, 113.093, 113.131, 113.163 and 116.072 Texas.gov Price. This online service is provided by Texas.gov, the official website of Texas. The price of this service includes funds that support the ongoing operations and enhancements of Texas.gov, which is provided by a third party in partnership with the State.

| Previous | Continue |
|----------|----------|
|          |          |

Exit

## WHP Application (12 of 15)

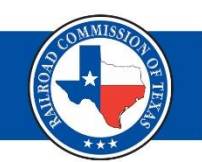

#### Summary of Created Fees (Register Number): 511626

| Fee Description              | Amount | Quantity    | Total     |
|------------------------------|--------|-------------|-----------|
| Waste Haulers WH-1 \$ 250.00 |        | 1 \$ 250.00 |           |
| RRC Fee                      |        |             | \$ 250.00 |
| Texas.gov Price              |        |             | \$ 255.88 |

Click the Make Payment button below to proceed to the State Payment Portal secure site for processing your payment. To ensure a completed transaction, please wait for verification of payment processing before proceeding. Upon completion of the transaction, you will receive a return page with a trace number and authorization information.

This payment is for a non-refundable fee pursuant to 16 Texas Administrative Code: §§9.5, 9.7, 9.8, 9.9, 9.10, 9.11, 9.18, 9.51, 9.54, 9.101, 9.130, 13.25, 13.70, 13.80, 14.2019, 14.2021, 14.2040 and 3.78(c). Texas Natural Resources Code: 113.084, 113.088, 113.093, 113.131, 113.163 and 116.072 Texas.gov Price. This online service is provided by Texas.gov, the official website of Texas. The price of this service includes funds that support the ongoing operations and enhancements of Texas.gov, which is provided by a third party in partnership with the State.

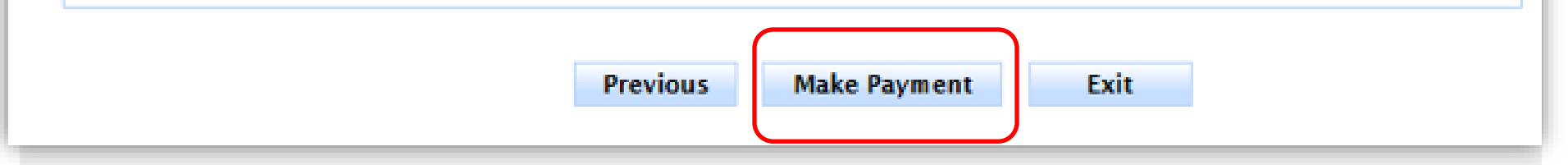

## Select **Make Payment**, which opens the payment portal box.

## WHP Application (13 of 15)

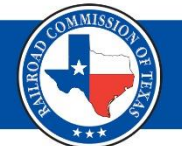

| Railroad Commision of Texas                                                                                                    |                                                                                                    |
|----------------------------------------------------------------------------------------------------|----------------------------------------------------------------------------------------------------|
| Payment Type     Customer Info     Payment Information     Submit Payment Payment                                                                          | Transaction Summary<br>Texas.Gov Fee \$255.88<br>Texas.gov Price \$255.88                                                                                                    |
| Payment Type                                                                                                    | Need Help?<br>Review payment information. You may edit Billing<br>and Payment Method here if needed. When<br>complete, select Make Payment. You will receive a<br>printable receipt at the end of your successful<br>payment transaction. |
| Address Phone Number<br>ABC XYZ (512) 123-4567<br>1701 N Congress Ave<br>Austin, TX 78701<br>Country Email Address<br>United States<br>Payment Information |                                                                                                    |
| Edit Credit Card American Express ****0005 Exp. 03/2029                                                                                                    |                                                                                                    |
| Cancel Submit Payment                                                                                                    | Please wait Your payment is being processed. Please do not close your tab or window, and please do not use your browser's Back button.                                                                                                    |

### WHP Application (14 of 15)

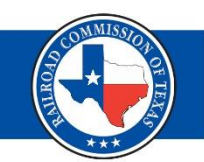

| Company Name<br>Phone Number<br>Email<br>Fee Description<br>Waste Haulers WH-1<br>RRC Fee<br>Texas.gov Price<br>Paymer                                                                                                    | EXAMPLE<br>5121234567<br>test@rrc.texas.gov<br>Amount<br>\$ 250.00 | Quan<br>1       |  |
|----------------------------------------------------------------------------------------------------|--------------------------------------------------------------------|-----------------|--|
| Phone Number<br>Email<br>Fee Description<br>Waste Haulers WH-1<br>RRC Fee<br>Texas.gov Price<br>Paymer                                                                                                    | 5121234567<br>test@rrc.texas.gov<br>Amount<br>\$ 250.00            | Quan<br>1       |  |
| Email<br>Fee Description<br>Waste Haulers WH-1<br>RRC Fee<br>Texas.gov Price<br>Paymer                                                                                                    | test@rrc.texas.gov Amount \$ 250.00                                | Quan<br>1       |  |
| Fee Description<br>Waste Haulers WH-1<br>RRC Fee<br>Texas.gov Price<br>Paymer                                                                                                    | Amount<br>\$ 250.00                                                | Quan<br>1       |  |
| Fee Description<br>Waste Haulers WH-1<br>RRC Fee<br>Texas.gov Price<br>Paymer                                                                                                    | Amount<br>\$ 250.00                                                | Quan<br>1       |  |
| Waste Haulers WH-1<br>RRC Fee<br>Texas.gov Price<br>Paymer                                                                                                    | \$ 250.00                                                          | 1               |  |
| RRC Fee<br>Texas.gov Price<br>Paymer                                                                                                    |                                                                    |                 |  |
| Texas.gov Price<br>Paymer                                                                                                    |                                                                    |                 |  |
| Paymer                                                                                                    |                                                                    |                 |  |
| Paymer                                                                                                    |                                                                    |                 |  |
| The state of the second state of the state of the second state of the second state of | nt Information                                                     |                 |  |
| Payment Amount                                                                                                    | Payment Amount \$255.88                                            |                 |  |
| Date and Time                                                                                                    | 05/04/2025 12:55:50 PM                                             |                 |  |
| Trace Number                                                                                                    | 455RM00AYRU4B87                                                    |                 |  |
| Authorization Code                                                                                                    |                                                                    |                 |  |
| Register Number                                                                                                    | 511626                                                             |                 |  |
| Use the Print Confirmatio                                                                                                    | ion Return                                                         | receipt and con |  |

## Select Print Confirmation to allow the payment portal to link with LoneSTAR to reflect the payment was received.

• You will not be able to submit the application if the payment does not reflect as paid.

| WH                                                                                                    | P Application (15 o                                                                                                    | of 15)                                                                 |                              |
|----------------------------------------------------------------------------------------------------|----------------------------------------------------------------------------------------------------|------------------------------------------------------------------------|------------------------------|
| Acknowledgement                                                                                                    |                                                                                                    |                                                                        |                              |
| Submitter                                                                                                    |                                                                                                    |                                                                        |                              |
| Submitter na                                                                                                    | me auto-populates                                                                                                    | 11                                                                     |                              |
| Submitter Title *                                                                                                    |                                                                                                    |                                                                        |                              |
| Enter your Title                                                                                                    |                                                                                                    |                                                                        |                              |
| 05/04/2025                                                                                                    |                                                                                                    |                                                                        |                              |
| report was prepared by me or under my super<br>complete, to the best of my knowledge.<br>I certify that the vehicles listed on this form a<br>maintained to prevent the escape of oil and g<br>such waste.<br>I certify that I understand disposal systems w<br>waste originating from each system operator<br>I certify that I have uploaded an affidavit (pre-<br>this application. • | re designed so that they will not leak during transportation and are operat<br>gas waste. Any vehicle used to haul non - solid oil and gas waste is design<br>ith a Commercial Status of 'No' are only authorized for non-commercial d<br>'s wells may be hauled and disposed of at these disposal systems.<br>viously WH-3) from the operator of each UIC well or surface disposal faci | ted and<br>hed to transport<br>disposal, and only<br>ility included on |                              |
| Preview Submission Summary                                                                                                    | Confirmation                                                                                                    |                                                                        |                              |
| Back Submit Save                                                                                                    | Your Waste Hauler Permit Application form 89789 has been                                                                                                    | en submitted successfully. You wil                                     | be notified when a determine |

### Printing the Permit (1 of 2)

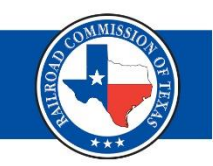

## To print the permit, go back to the **Facility Detail Page**, select the **Summary** dropdown and select **Documents**.

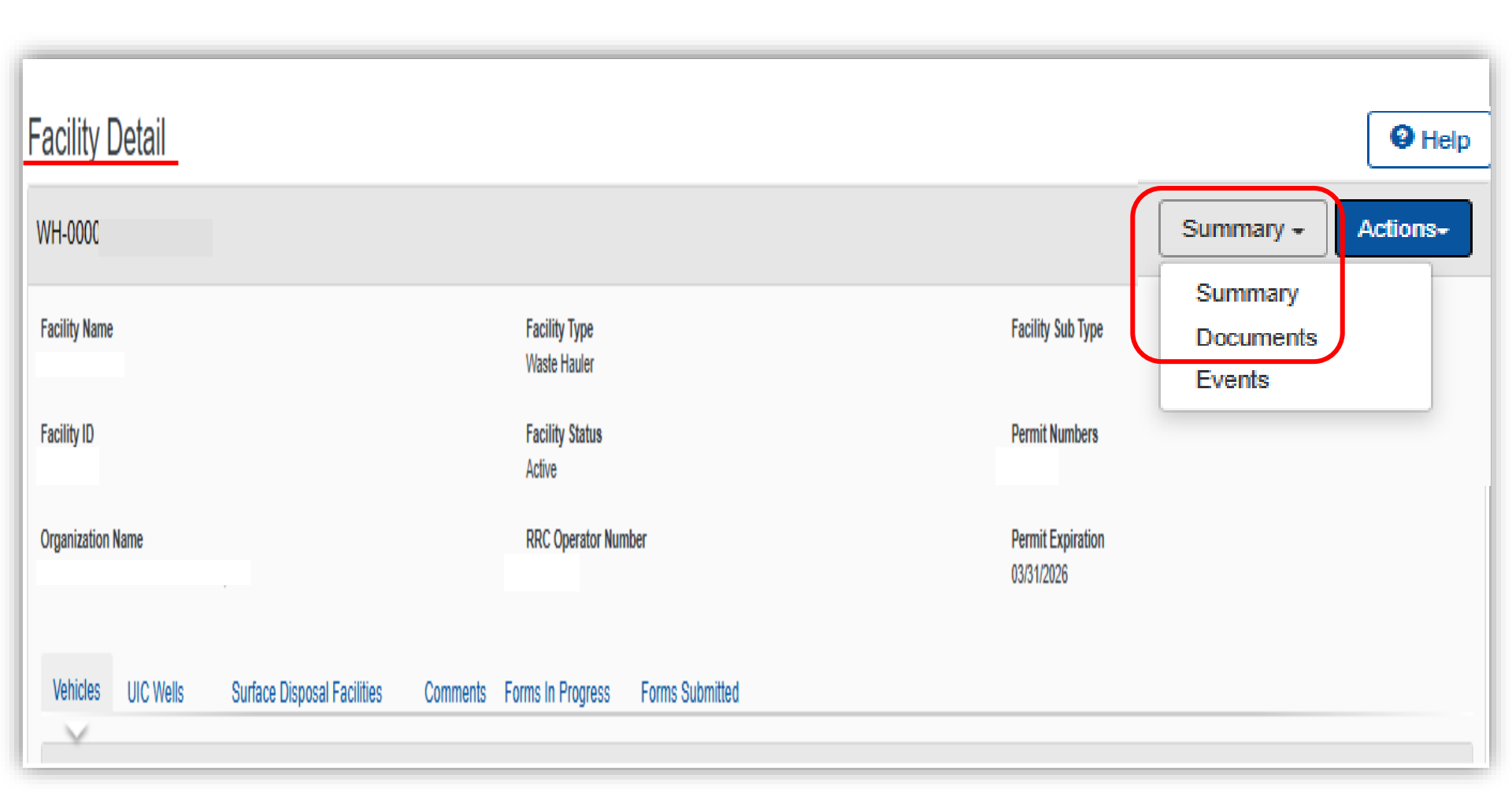

### Printing the Permit (2 of 2)

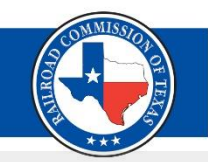

# WH Permit Issued Letter – select the hyperlink under the Filename column. The document will download and can be printed.

| Facility Detai     | I           |                         |         |                                             |                                               |             |                           | O Help               |
|--------------------|-------------|-------------------------|---------|---------------------------------------------|-----------------------------------------------|-------------|---------------------------|----------------------|
| WH-000( 1234       | )           |                         |         |                                             |                                               |             |                           | Documents - Actions- |
|                    |             |                         |         |                                             |                                               | ▼ Advanc    | ed Filtering Actions + Se | arch 🗘               |
| Uploaded By        | Category    | Туре                    | SubType | Description                                 | Filename                                      | Document ID | Certified Letter Number   | Actions              |
| system.workflow    | WasteHauler | WH Permit Issued Letter |         | WH Permit Issued Letter                     | whPermitIssued_  _  _<br>20250504.pdf         | 5 (5 (145)  |                           | Actions+             |
| system.workflow    | WasteHauler | WH Snapshot - Approved  |         | Initial WH Permit<br>Application for 430590 | 20250504_0/ _Snaps<br>hot_Approved_113694.pdf |             |                           | Actions+             |
| Jennifer Lindemann | WasteHauler | Application             | WH-2    | Initial Application Form<br>WH-2            | 202402(<br>1853_Initial App 5 pdf             |             |                           | Actions+             |
|                    |             |                         |         |                                             |                                               |             |                           |                      |

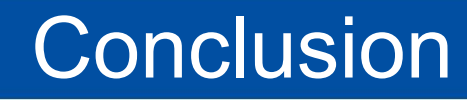

## Thank you for joining the Waste Hauler & LoneSTAR presentation. Questions?

Environmental Permits Waste Hauler Contact Information (512) 463-7371 whp@rrc.texas.gov